## How to Access your East Central College Student Account

## Locate your eCentral User ID

1. Go to <u>www.eastcentral.edu</u>, and click eCentral at the top right.

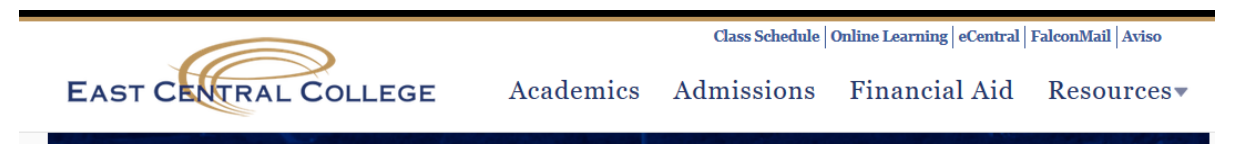

2. Click Log In from the top right.

| Central East Central College   1964 Prairie Dell Road   Union, MO 63084 (636)584-8500                              | Log IN MAIN MENU CONTACT US                                                        |
|----------------------------------------------------------------------------------------------------|------------------------------------------------------------------------------------|
|                                                                                                    | eCentral FAQ eCentral Accessibility Features eCentral On-line Express Registration |
|                                                                                                    |                                                                                    |
| Welcome Guest                                                                                                    | Continuing Education                                                               |
| eCentral gives students, staff and the community access to our databases.                                          | Students                                                                           |
| To access your student or faculty records, please login<br>first and then select your point of entry to the right. | ž                                                                                  |
| No login is required for the following links:                                                                      |                                                                                    |
| ECC.Home     Search for Courses     Search for Courses Self Service                                                |                                                                                    |

3. Click, What's my User ID? at the bottom left.

|                                               | User ID              |  |  |
|-----------------------------------------------|----------------------|--|--|
|                                               | Password             |  |  |
|                                               | Hint                 |  |  |
|                                               |                      |  |  |
|                                               |                      |  |  |
| <u>What's my User</u><br><u>What's my Pas</u> | <u>ID?</u><br>sword? |  |  |

- 4. Enter your Last Name, one of the numbers below, and click Submit.
  - a. SOC ID (nine digit Social Security Number) OR
  - b. College ID (seven digit number) This is listed on your acceptance letter.

| What's my User ID?<br>In order to retrieve your User ID you must fill in your last name and one of the two additional identifying numbers. |
|----------------------------------------------------------------------------------------------------|
| * = Required Last Name* strubberg                                                                                                    |
| SOC ID # xxxxxxxxxxxxxxxxxxxxxxxxxxxxxxxxxx                                                                                                |
| SUBMIT                                                                                                    |

5. Your User ID will appear on the next page.

## \_\_\_\_\_

## To reset your password:

1. Start at Step # 3 above, and click Log In at the top right.

| Cecifician                                                                                                    |                     | Log In                          | Main Menu            | Contact Us        |
|----------------------------------------------------------------------------------------------------|---------------------|---------------------------------|----------------------|-------------------|
|                                                                                                    | <u>eCentral FAC</u> | eCentral Accessibility Features | eCentral On-line Exp | vess Registration |
|                                                                                                    |                     |                                 |                      |                   |
| Welcome Guest!                                                                                                    | Con                 | tinuing Education               |                      |                   |
| eCentral gives students, staff and the community access to our databases.                                          | Stud                | lents                           |                      |                   |
| To access your student or faculty records, please login<br>first and then select your point of entry to the right. |                     |                                 |                      |                   |
| No login is required for the following links:                                                                      |                     |                                 |                      |                   |
| ECC Home     Search for Courses     Search for Courses Self Service                                                |                     |                                 |                      |                   |

2. This time, click What's my Password?

|                                              | User ID                | ] |  |
|----------------------------------------------|------------------------|---|--|
|                                              | Password               |   |  |
|                                              | Hint                   |   |  |
|                                              |                        |   |  |
|                                              |                        |   |  |
| <u>What's my Use</u><br><u>What's my Pas</u> | <u>r ID?</u><br>sword? |   |  |

3. Click, I don't remember, reset my password.

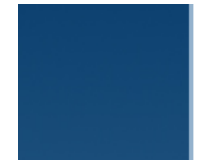

I might remember, show my password hint I don't remember, reset my password I'm new to WebAdvisor, setup my password

- 4. Enter your Last Name, one of the numbers below, and click Submit.
  - a. SOC ID (nine digit Social Security Number) OR
  - b. College ID (seven digit number) This is listed on your acceptance letter.

| In order to retrieve your User ID you must fill in your last name and one of the two additional identifying numbers. | Reset my password |
|----------------------------------------------------------------------------------------------------|-------------------|
| * = Required                                                                                                    |                   |
| Last Name* strubberg                                                                                                 |                   |
|                                                                                                    |                   |
| College ID                                                                                                    |                   |
|                                                                                                    | SUBMIT            |

5. The next screen gives you the ability to email a temporary password to yourself to reset the account's password. Be sure to choose the non-ECC email address that you provided ECC during your application process to receive this information.

| CURRENT STUDENTS                                               |                          |
|----------------------------------------------------------------|--------------------------|
|                                                                | Select an e-mail address |
| * = Required Send my temporary password to this email address* |                          |
|                                                                | SUBMIT                   |

6. Check your email for your temporary password, and then go back to eCentral to login. That will be your login for eCentral, FalconMail, and Online Learning.

|                                       | User ID         |  |  |
|---------------------------------------|-----------------|--|--|
|                                       | Password        |  |  |
|                                       | Hint            |  |  |
|                                       |                 |  |  |
|                                       |                 |  |  |
| <u>What's my Use</u><br>What's my Pas | r ID?<br>sword? |  |  |

If you experience issues logging into your account, please contact the IT Help Desk at 636-584-6738.